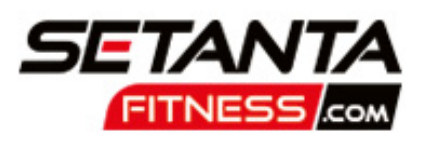

# HOW TO BOOK INTO THE YOUTH ACADEMY VIA OUR APP

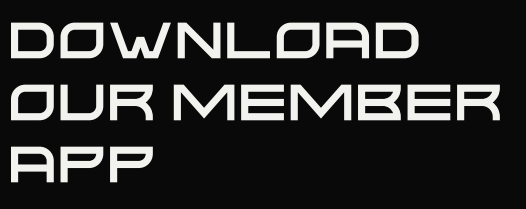

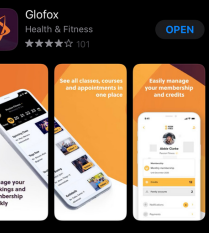

- Search for "Glofox" in your app store
- Download the app, open it up and search for "Setanta Fitness"
- Existing Members log in requesting new password and New Members register

### WHAT ARE CREDITS?

- You will be allocated credits once you purchase your membership.
- These credits are to be used to book your child into their Youth Academy classes (1 credit = 1 class)

#### SECURE YOUR CHILD'S SPOT IN THE YOUTH READEMY

- Click on the "Memberships" button and select "YOUTH ACADEMY 6 WEEK COURSE"
- Select "Buy this membership" to secure your child's spot

### I WANT TO BOOK MORE THAN ONE CHILD INTO THE YOUTHACADEMY

 Repeat the above process by buying another membership

# HOW DO I BOOK MY CHILD INTO A YOUTH ACADEMY CLASS?

### BOOK CLASSES

On the day before or day of the class: Tap on "Timetable" and select "Classes" pic:

- select date to view classes that day
- select class to view description. start & finish time

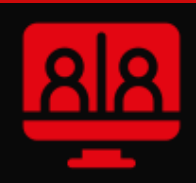

 tap on "book" to confirm your child is planning to attend the class

## MANAGE YOUR CLASS BOOKING

Select "Bookings":

- view and amend your upcoming booking(s)
- cancel a booking if your child cannot attend

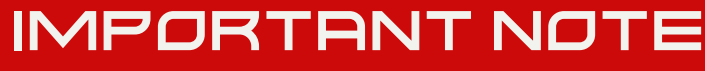

Please note, that after the 6 week course is completed you will not be able to carry over any unused credits to the next Youth Academy course. The credits you are allocated when buying the membership only relate to the 6 week block you are paying for

#### MANAGE YOUR PROFILE ON THE APP

TAP ON YOUR PROFILE PIC IN TOP LEFT HAND CORNER OF SCREEN:

- View your current membership details including expiry date
- Check how many credits you have remaining
- Add new credit card/direct debit details
- Check your payment history
- Amend your personal details including marketing opt-in
- Read notifications from Setanta
- Opening hours and contact details for Setanta Fitness

## WWW.SETANTAFITNESS.COM